How To Completely Remove Google Chrome Windows 8 >>>CLICK HERE<<<

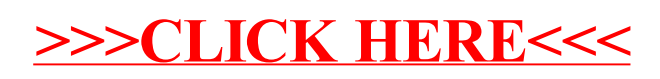